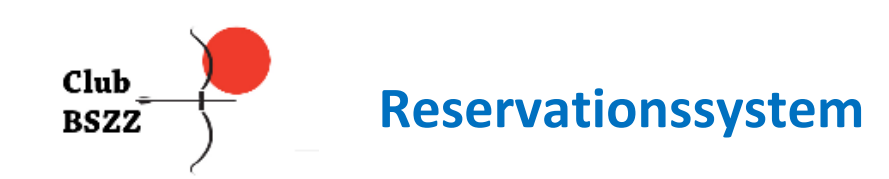

## Anleitung zum Club BSZZ Reservations-System

#### Infos zu den Trainings Zonen

Zonen und Maximale Anzahl Schützen pro Zone:

| • | Indoor Zone 1: | 10 Meter      | $\rightarrow$ | 3 Schützen  |
|---|----------------|---------------|---------------|-------------|
| • | Indoor Zone 2: | 8 Meter       | $\rightarrow$ | 10 Schützen |
| • | Indoor Zone 3: | 18 Meter      | $\rightarrow$ | 6 Schützen  |
| • | Indoor Zone 4: | 30 Meter      | $\rightarrow$ | 2 Schützen  |
| • | Outdoor:       | 10 - 70 Meter | $\rightarrow$ | 11 Schützen |

#### **Trainingszeiten**

| Indoor:  | Montag - Freitag  | 11.00 - 21.00 Uhr |
|----------|-------------------|-------------------|
|          | Samstag + Sonntag | 10.00 - 20.00 Uhr |
| Outdoor: | Montag - Sonntag  | 8.00 - 21.00 Uhr  |

#### **Geführte Trainings:**

| • | Montag:   | 18.00 - 20.00 Uhr | Erwachsene + Junioren |
|---|-----------|-------------------|-----------------------|
| • | Dienstag: | 19.00 - 20.00 Uhr | Erwachsene + Junioren |
| • | Mittwoch: | 14.00 - 16.00 Uhr | Erwachsene + Junioren |
| • | Mittwoch: | 18.00 - 20.00 Uhr | Erwachsene + Junioren |
| • | Samstag:  | 10.00 - 12.00 Uhr | Erwachsene + Junioren |
| • | Sonntag:  | 10.00 - 12.00 Uhr | Erwachsene + Junioren |

#### Start des Reservations-Systems (Login)

Falls du über keinen Link verfügst, kannst du ihn im BSZZ bei Christine unter folgender E-Mail anfordern:

info@bogensportzentrum.ch

Mit dem zugestellten Link kannst du das Reservations-System in deinem Browser aufrufen. Das Reservations-System funktioniert auf allen Endgeräten und Betriebssystemen.

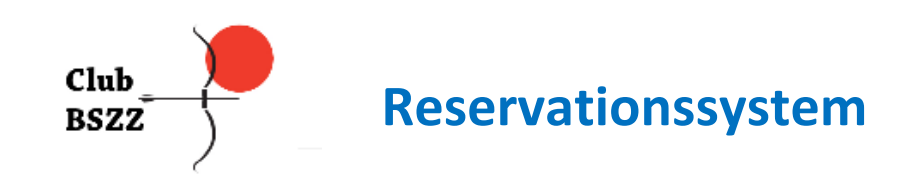

## **Startseite Reservations-System**

- Geführte Trainings: Hier sind die Trainingszeiten aufgelistet an denen die geführten Trainings stattfinden und wer daran teilnehmen kann
- Mit einem Klick auf den Button "Buchen" in der gewünschten Zone gelangst du direkt zur Buchungsseite

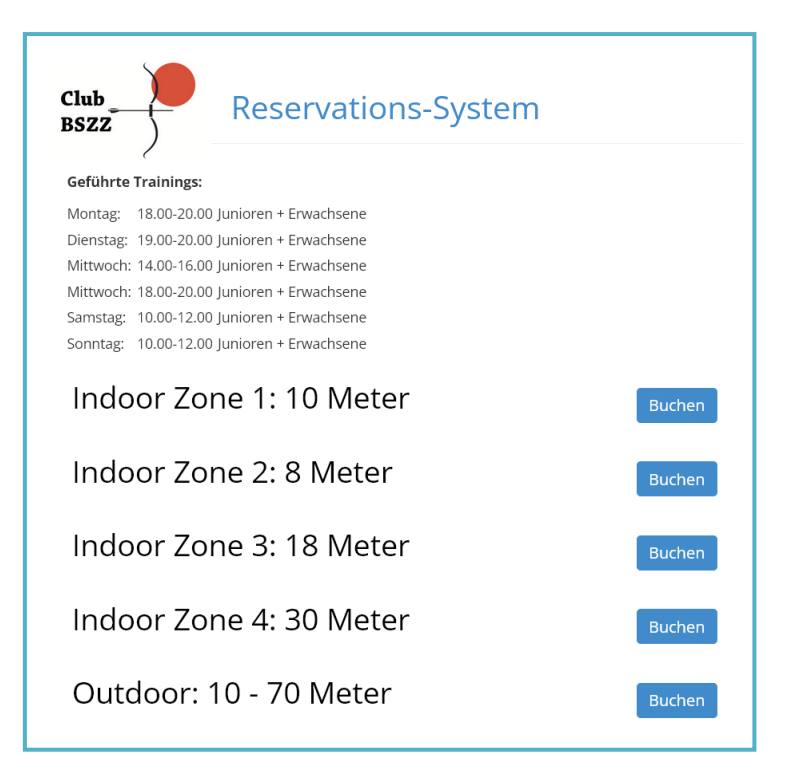

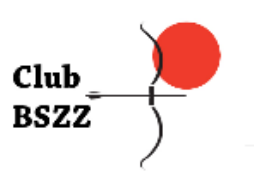

# Reservationssystem

## **Buchungs-Seite**

- Eine Buchung gilt für eine Person und dauert 1-3 Stunden
- Für Familien mit mehreren Schützen: Es muss für jeden Schützen eine eigene Reservation gemacht werden. Dies ist wegen Corona sehr wichtig
- Ein Training beginnt immer zur vollen Stunde
- Buchungen sind bis 8 Tage im Voraus möglich
- Der Kalender mit allen Startzeiten und den verfügbaren Plätzen wird nur am PC angezeigt
- Grüne Felder zeigen die verfügbaren Startzeiten an, rote Felder können nicht gebucht werden
- Die Zahlen in den grünen Feldern entsprechen den verfügbaren Plätzen
- Klickt man im Kalender auf ein grünes Feld, wird das gewählte Datum und die Zeit automatisch unter Buchungsdetails eingetragen. Es ist auch möglich die Daten manuell in die Felder einzutragen
- Auf Mobilen Geräten ist der Kalender nicht verfügbar. Die Buchungsdetails müssen selber in die entsprechenden Felder eingetragen werden
- Im Feld **Ressource** kann die gewünschte Zone ausgewählt werden
- Beim **Datum** rechts auf den kleinen Kalender klicken und das gewünschte Datum auswählen
- In der **Anfangsuhrzeit** kann man dann die gewünschte Zeit auswählen
- Im Dropdown-Menü Dauer kann die Dauer der Reservation gewählt werden. Buchungen für 1, 2 oder 3 Stunden sind möglich
- Vorname, Name und E-Mail-Adresse müssen ausgefüllt werden
- Unter Zusätzliche Infos wird die Schiessart und die Pfeildicke eingetragen
  BB = Barebow, TR = Traditional Recurve,
  LO = Longbow, RE = Recurve, CO = Compound
- Mit einem Klick auf Buchen wird eine Reservation abgeschlossen
- Es wird ein Bestätigungs-Mail versendet

| Buchungsdetails | Bi   | uchu | ng<br>ossei | n   |     |     |     |     |     |   |
|-----------------|------|------|-------------|-----|-----|-----|-----|-----|-----|---|
| Vorherige Näc   | hste |      |             |     |     |     |     |     |     |   |
|                 | 10h  | 11h  | 12h         | 13h | 14h | 15h | 16h | 17h | 18h | 1 |
| Di, 2021-10-19  |      |      |             |     |     |     |     |     |     |   |
| Mi, 2021-10-20  |      |      | 3           |     |     |     |     |     | 3   |   |
| Do, 2021-10-21  |      |      | з           |     |     |     |     |     | з   |   |
| Fr, 2021-10-22  |      |      | 3           |     |     |     |     |     | 3   |   |
| Sa. 2021-10-23  | 3    | 3    | 3           | 3   | 3   | 3   | 3   | 3   | 3   |   |

So, 2021-10-24 2 3 3 3 3 3 3 3 3 3

3 3 3 3 3 3

3 3 3 3 3 3 3 3 3

| Verfügbare Menge | × Gebucht | Nicht verfügbar |
|------------------|-----------|-----------------|
|                  |           |                 |
|                  |           |                 |

#### Buchungsdetails

Mo. 2021-10-25

Di, 2021-10-26

| lessource "             |   |
|-------------------------|---|
| Indoor Zone 1: 10 Meter | ~ |
| Datum*                  |   |
|                         |   |
| nfangsuhrzeit           |   |
| 10:00                   | ~ |
| Jauer                   |   |
| 1 Stunde                | ~ |
|                         |   |

#### Persönliche Daten

| Vorname*                               | Name* |
|----------------------------------------|-------|
| Kontaktinformatione<br>E-Mail-Adresse* | n     |
| Zusätzliche Infos                      |       |
|                                        | ~     |
| Bitte auswählen                        |       |
| Buchen<br>*- Pflichtfeld               |       |

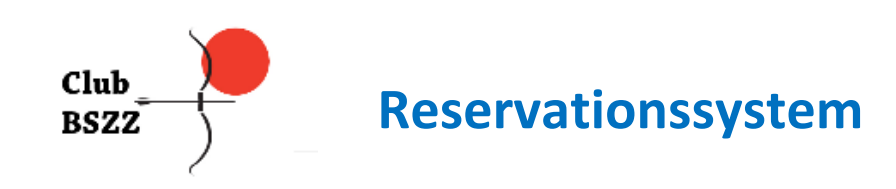

#### **Bestätigungs-Mail**

Г

- Hast du eine Buchung vorgenommen erhältst du ein Bestätigungs-Mail mit den gebuchten Angaben
- Kannst du am gebuchten Termin nicht schiessen, dann melde dich Bitte ab damit andere Schützen reservieren können. Benutze dazu den Link "hier" im Bestätigungs-Mail
- Klickst du auf "Alle deine Reservationen" gelangst du zur Übersicht aller deiner Buchungen

#### **Stornierungs-Seite**

F

- Es genügt auf den Button "Buchung abbrechen" zu klicken.
- Das Feld Bitte geben sie einen Grund ein, muss nicht ausgefüllt werden
- Es wird ein Bestätigungs-Mail für die Annullation versendet

| Reserver ungsnutniner   | R7521149                                           |  |
|-------------------------|----------------------------------------------------|--|
| Dauer                   | Mittwoch, 2020-06-17 11:00 - 12:00 (1 Stunde)      |  |
| Erstellt                | 2020-06-14 12:12                                   |  |
| Status                  | Gebucht + E-Mail-Adresse verifiziert + bestätigt 🧭 |  |
| Anzahl Personen         | 1                                                  |  |
| Bitte gegen Sie einen ( | Grund ein                                          |  |
| 0.0                     |                                                    |  |
|                         |                                                    |  |

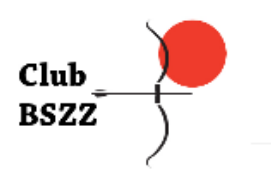

Reservationssystem

#### Alle deine Reservierungen

- Im Bestätigungs-Mail für deine Buchung und Annullation ist ein Link "Alle deine Reservierungen" eingefügt. In der Liste werden deine kommenden, vorherigen und stornierten Buchungen angezeigt.
- Kommende Buchungen können in der Spalte "Storno" mit einem Klick auf Annullieren storniert werden
- Die Spalte Storno erscheint auch in der Liste Stornierte Buchungen, er hat jedoch keine Funktion (das lässt sich momentan nicht Ändern)
- Ebenso erscheinen Stornierte Buchungen die in der Vergangenheit liegen in den Listen "Vorherige Buchungen" und "Stornierte Buchungen"
- Die Liste wird auf mobilen Geräten (Smartphone) nur richtig angezeigt, wenn man das Gerät quer (Horizontal) hält

| Kommende Bucl                                                                                 | nungen                              |                                                  |                                                       |                               |                        |                              |
|-----------------------------------------------------------------------------------------------|-------------------------------------|--------------------------------------------------|-------------------------------------------------------|-------------------------------|------------------------|------------------------------|
| Reservierungsnummer                                                                           | Ressource                           | Mietzeit                                         | Status                                                |                               | Erstellt               | Storno                       |
| R7555113                                                                                      | Indoor Zone 3: 16 Meter             | 2020-06-24 13:00 - 14:00                         | Gebucht + E-Mail-Adresse verifizi                     | iert + bestätigt              | 2020-06-19             | Annullieren                  |
| R7555237                                                                                      | Indoor Zone 2: 6 Meter              | 2020-06-24 15:00 - 16:00                         | Gebucht + E-Mail-Adresse verifizi                     | iert + bestätigt              | 2020-06-19             | Annullieren                  |
| R7555127                                                                                      | Indoor Zone 1: 6 Meter              | 2020-06-26 19:00 - 20:00                         | Gebucht + E-Mail-Adresse verifizi                     | iert + bestätigt              | 2020-06-19             | Annullieren                  |
| Vorherige Buchu                                                                               | ingen                               |                                                  |                                                       |                               |                        |                              |
| Vorherige Buchu                                                                               | Ingen                               | 11-1                                             |                                                       |                               | 5                      | 64                           |
| Vorherige Buchu<br>Reservierungsnummer<br>R7555109                                            | Ressource                           | <b>Mietzeit</b><br>2020-06-20 11:00 - 12:00      | <b>Status</b><br>Gebucht + E-Mail-Adresse verifizie   | ert + bestätigt               | Erstellt<br>2020-06-19 | <b>Storno</b><br>Annullieren |
| Vorherige Buchu<br>Reservierungsnummer<br>R7555109<br>Stornierte Buchu                        | Ressource<br>Indoor Zone 1: 6 Meter | <b>Mietzeit</b><br>2020-06-20 11:00 - 12:00      | <b>Status</b><br>Gebucht + E-Mail-Adresse verifizie   | ert + bestätigt               | Erstellt<br>2020-06-19 | <b>Storno</b><br>Annullieren |
| Vorherige Buchu<br>Reservierungsnummer<br>R7555109<br>Stornierte Buchu<br>Reservierungsnummer | Ressource<br>Indoor Zone 1: 6 Meter | Mietzeit<br>2020-06-20 11:00 - 12:00<br>Mietzeit | Status<br>Gebucht + E-Mail-Adresse verifizie<br>Statu | ert + bestätigt<br>15 Erstell | Erstellt<br>2020-06-19 | Storno<br>Annullieren        |

#### Probleme?

Bei Problemen im Zusammenhang mit dem Reservations-System sende ein Mail an folgende Adresse:

info@club-bszz.ch